# CATALOGING: THE BASICS FOR CCC LIBRARIES

The basic process of cataloging print materials in Alma and Connexion, working with the CCCL Network Zone, and a few other introductory cataloging details.

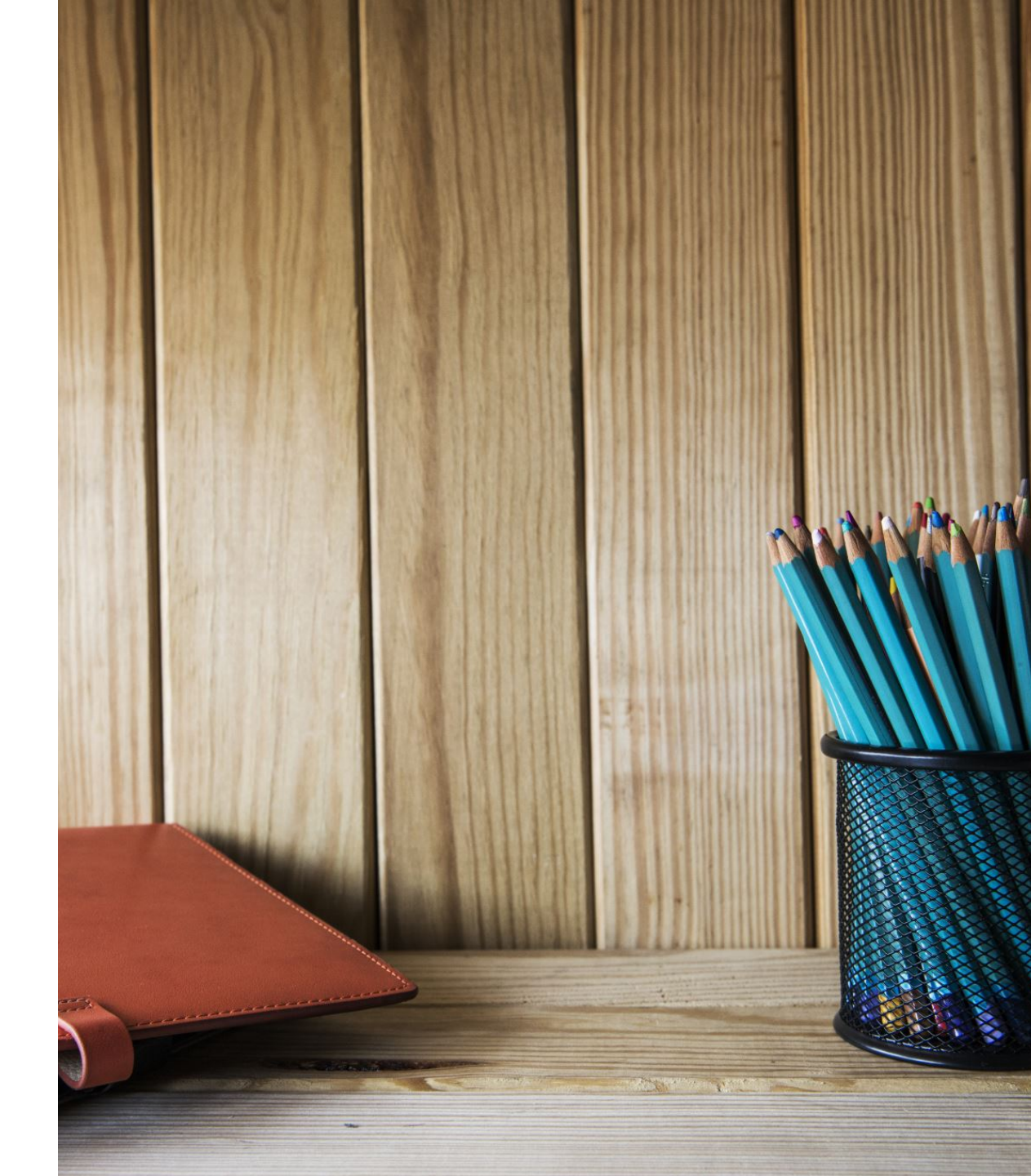

### CATALOGING WORKGROUP MEMBERS

- Cheryl Cruse | Lead Shasta College <u>ccruse@shastacollege.edu</u>
- Dave Brown | Fullerton College <u>dbrown@fullcoll.edu</u>
- Arnold Josafat | Southwestern College ajosafat@swccd.edu
- Kim Lim | Skyline College <u>lim@smccd.edu</u>
- Hilary Mroczka | American River College mroczkh@arc.losrios.edu
- Peter Sezzi | Ventura College <u>psezzi@vcccd.edu</u>
- Glorian Sipman | Mira Costa College gsipman@miracosta.edu

Network Zone Task Force guests:

\_\_\_

- Stephanie Roach | San Mateo County Community College District <u>roachs@smccd.edu</u>
- Mary Wahl | Pasadena City College <u>mwahl@pasadena.edu</u>

### **TODAY'S TOPICS**

- Cataloging Policies and Best Practices | Mary Wahl and Stephanie Roach
- Working in the Network Zone | Mary Wahl and Stephanie Roach
- Cataloging Single Print Title | Cheryl Cruse
  - Management Tags
  - Publishing of Records to OCLC
  - Withdraw Holdings of Single Titles
- Cataloging in Connexion | Glorian Sipman
  - Import of Single Bib | Direct Export via OCLC Gateweay
  - Import File of Bibs using Import Repository Profile
- Upcoming Cataloging Office Hours & Wednesday Webinar Topics

### POLICIES & BEST PRACTICES

Cataloging in the context of the Network Zone: The Cataloging Workgroup Wiki

- Bibliographic Records in the NZ (Policy)
- Cataloging at the WorldCat Level (Policy)
- Exceptions to Bibliographic Records in the NZ (Best Practice)

### WORKING IN THE NETWORK ZONE

Bibliographic records from your Institution Zone are linked to the shared Network Zone (with exceptions).

#### **Guiding principles:**

- Each record needs an OCLC number
- 035\$a is the match point in NZ
- Avoid duplicate records
- NZ records needing (non-local data) changes should be made directly in WorldCat

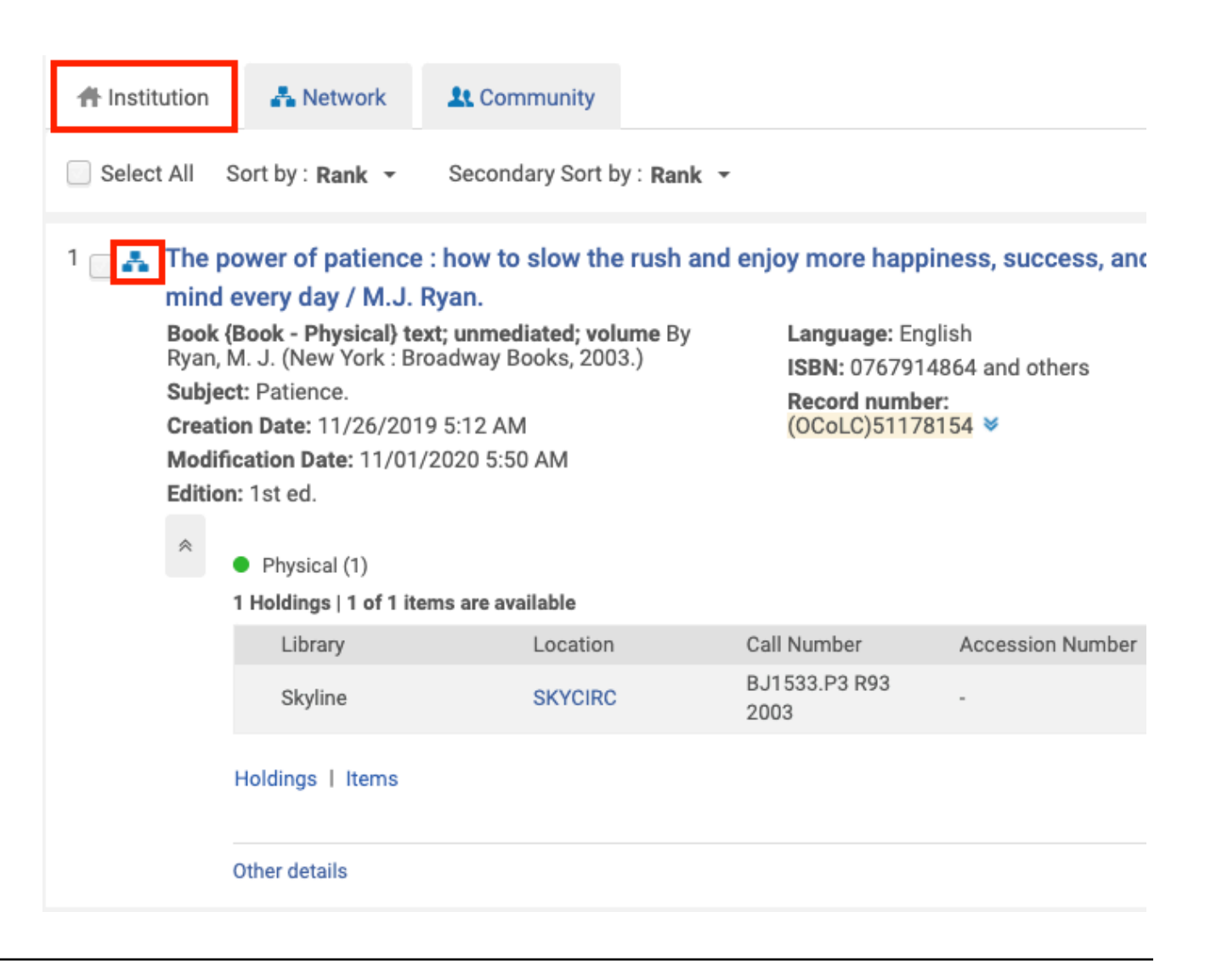

### WORKING IN THE NETWORK ZONE

A note about **exceptions**...

- Equipment records for inventory control
- Records for externally owned resources (instructor reserve copies, ILL)
- On the fly or other temporary records
- Bibliographic records without an OCLC number in 035\$a
- Etc.

Unlink these records from the Network Zone.

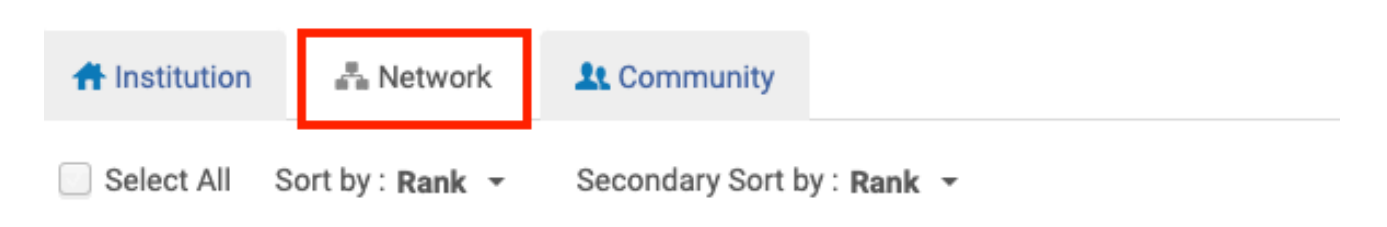

#### 1 The power of patience : how to slow the rush and enjoy more happiness, s mind every day / M.J. Ryan.

Book {Book - Physical} text; unmediated; volume By Ryan, M. J. (New York : Broadway Books, 2003.) Subject: Patience. Edition: 1st ed. Creation Date: 11/11/2019 9:23 AM

ISBN: 0767914864 and Record number: (OCoLC)51178154 ♥

Held by (4) My Institution

**Glendale Community College** 

Los Angeles Co College District

State Center Community College District Libraries

Modification Date: 11/01/2020 5:50 AM

Other details

#### **BIB RECORDS IN NZ:** EACH RECORD NEEDS AN OCLC NUMBER

Why are OCLC numbers needed? OCLC number is the record match point.

#### Find records without OCLC number AND linked to NZ

| IZ Advanced Search:<br>Physical or All Titles | Search in: Physical titles 🔻 Zone: 🌑 🌴 Institution 🔘 🖧 Network 🔘 🎎 Community |            |           |              |  |  |  |  |
|-----------------------------------------------|------------------------------------------------------------------------------|------------|-----------|--------------|--|--|--|--|
| OCLC Control Number                           | Title: OCLC Control Number (035a) -                                          | Is Empty - |           | <b>₽</b> © x |  |  |  |  |
| (035a): Is Empty                              | AND OR Title: Linked Institution -                                           | Equals -   | Network - | € © ×        |  |  |  |  |

- Linked institution = Network •
- Is linked = Yes •

| Title: OCL | C Control Number (035a)   | • | Is Empty | • |         |            | 0 | © ×    |
|------------|---------------------------|---|----------|---|---------|------------|---|--------|
| AND OR     | Title: Linked Institution | • | Equals   | • | Network | •          | 0 | © ×    |
| AND OR     | Title: Is linked          | • | Equals   | • | Yes     | •          | 0 | © ×    |
|            |                           |   |          |   |         | Clear form | s | Search |

# EXAMINE YOUR RESULTS & DECIDE HOW TO PROCEED

#### How many did you find? Is there a pattern?

- What type of records are they? Reserves, equipment, other?
- Are they attributed to a certain campus, library, or user(s)?

#### Potential follow up:

- User settings for default save option Choose Local
   (Old MDE / File / Options; New MDE / New / Placement options)
- <u>Configure default parameter</u> central\_record\_management
- Update local policy, procedure, practice, and/or documentation
- Send reminder to local team, review how-to or offer training to impacted users

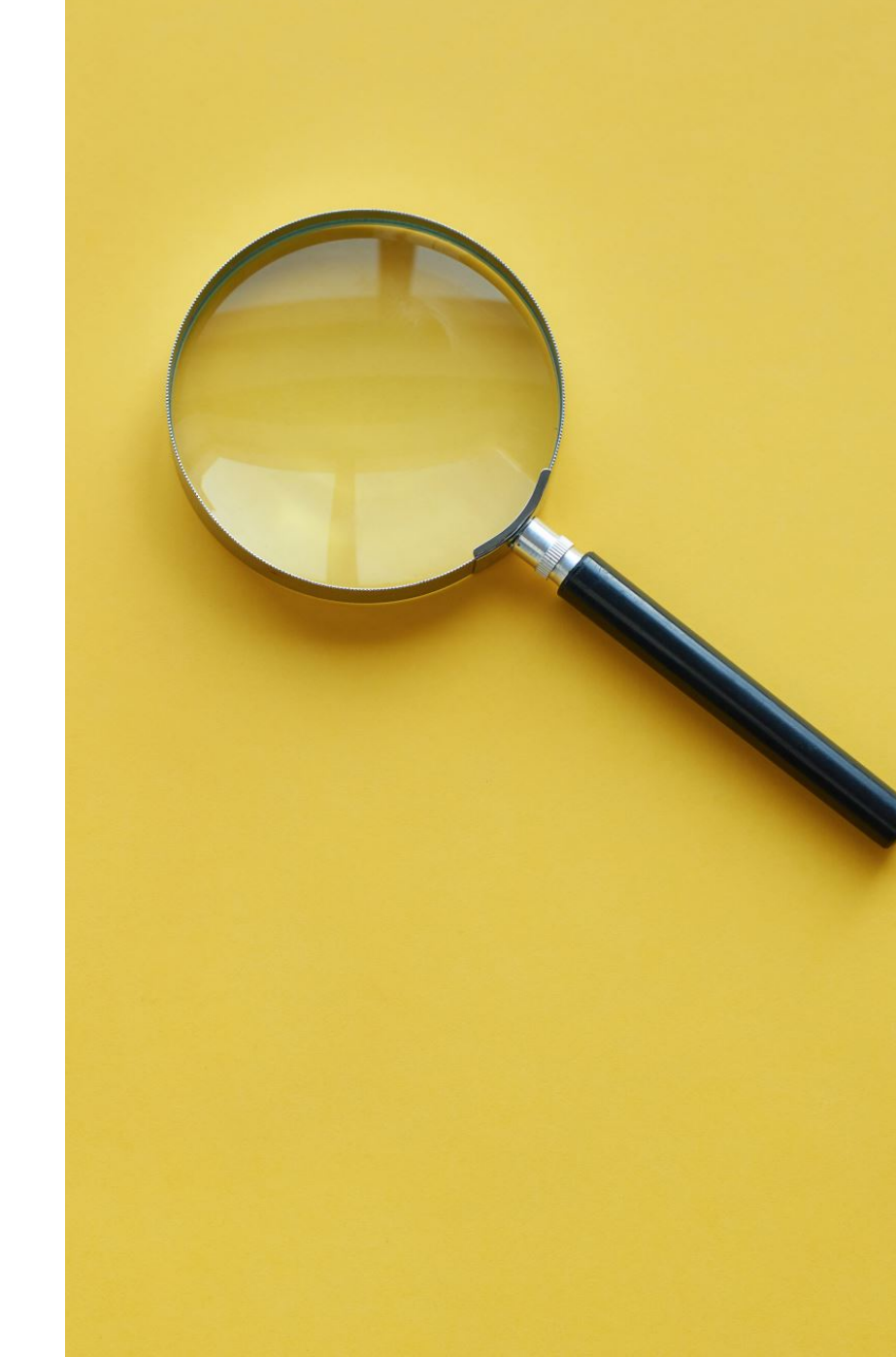

#### BIB RECORDS IN NZ: NO OCLC NUMBER? – UNLINK A SINGLE RECORD

- From Alma NZ search, click on record title
- Click **Edit** (opens the record in Metadata Editor)
- Click File (or Record Actions) > Copy to catalog
- Click File (or Save) > Save and Release Record

\*\*Terms in parentheses refer to the new Metadata Editor\*\*

| File 🔻  | Edit 👻     | Tools 🔻   |             |
|---------|------------|-----------|-------------|
| New     |            |           | •           |
| 💾 Save  | Draft      |           | Ctrl+Alt+S  |
| Save    | Record     |           | Ctrl+S      |
| Save    | and Relea  | se Record | Ctrl+Alt+R  |
| Duplic  | cate       |           |             |
| Relea   | ise Record | I         | Alt+Shift+R |
| Assig   | n Record t | o Another | Cataloger   |
| Relea   | ise Assign | ment      |             |
| Save    | as Templa  | te        |             |
| 😂 Reloa | d Original | Record    |             |
| Delete  | e Record   |           | Ctrl+D      |
| Сору    | to catalog |           |             |
| Share   | with netw  | ork       |             |
| Optio   | ns         |           | Ctrl+O      |
| Exit    |            |           | Ctrl+Q      |

#### BIB RECORDS IN NZ: NO OCLC NUMBER? – UNLINK A SET OF RECORDS

- Search for records without OCLC number using search criteria in slide 7 "Bib Records in NZ"
- Select **Save Query** to create a logical set (follow prompts to name the set, etc.)
- Go to Admin > Run a Job
  - Locate and select a job called **Unlink a set of records** from the Network, click Next
  - Locate and select your set, click Next
  - Review and confirm your parameters, click Submit

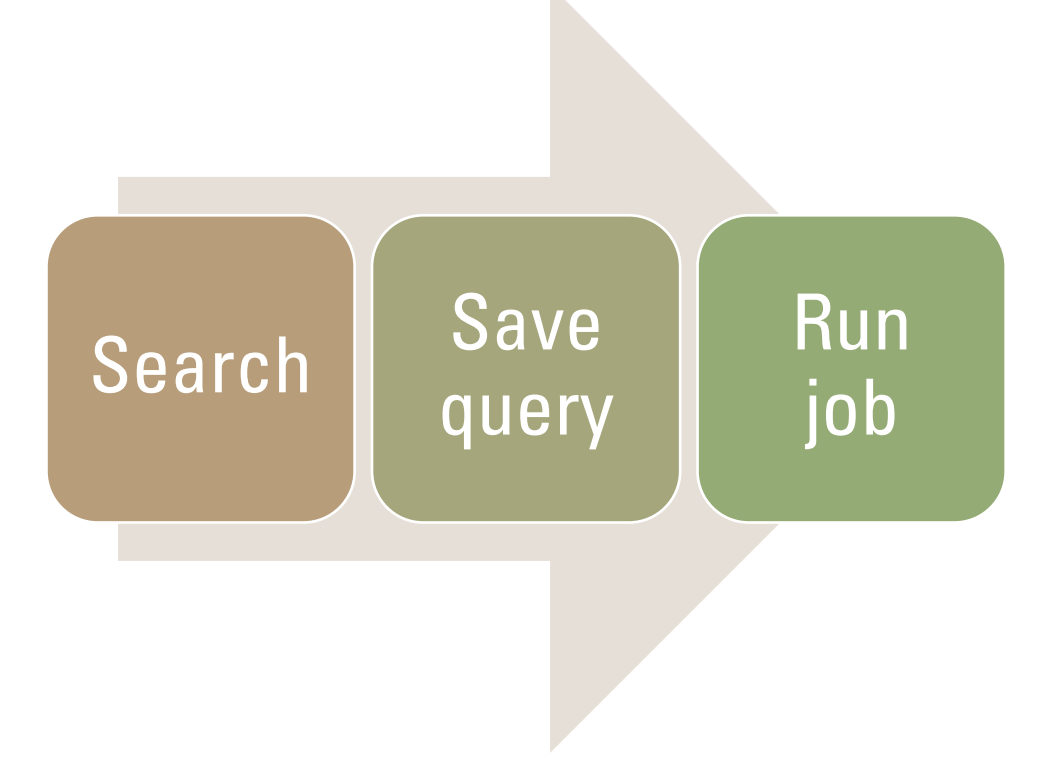

# YOUR INSTITUTION IS UNIQUE

- Consider your local needs
- Reach out for support, ask questions

Lists: LSP-ALL, ALMA-L, CAL-RUG

#### Network Zone Task Force

Stephanie Roach | roachs@smccd.edu Jeffrey Sabol | jsabol@lbcc.edu Ward Smith | wsmith30@occ.cccd.edu Mary Wahl | mwahl@pasadena.edu

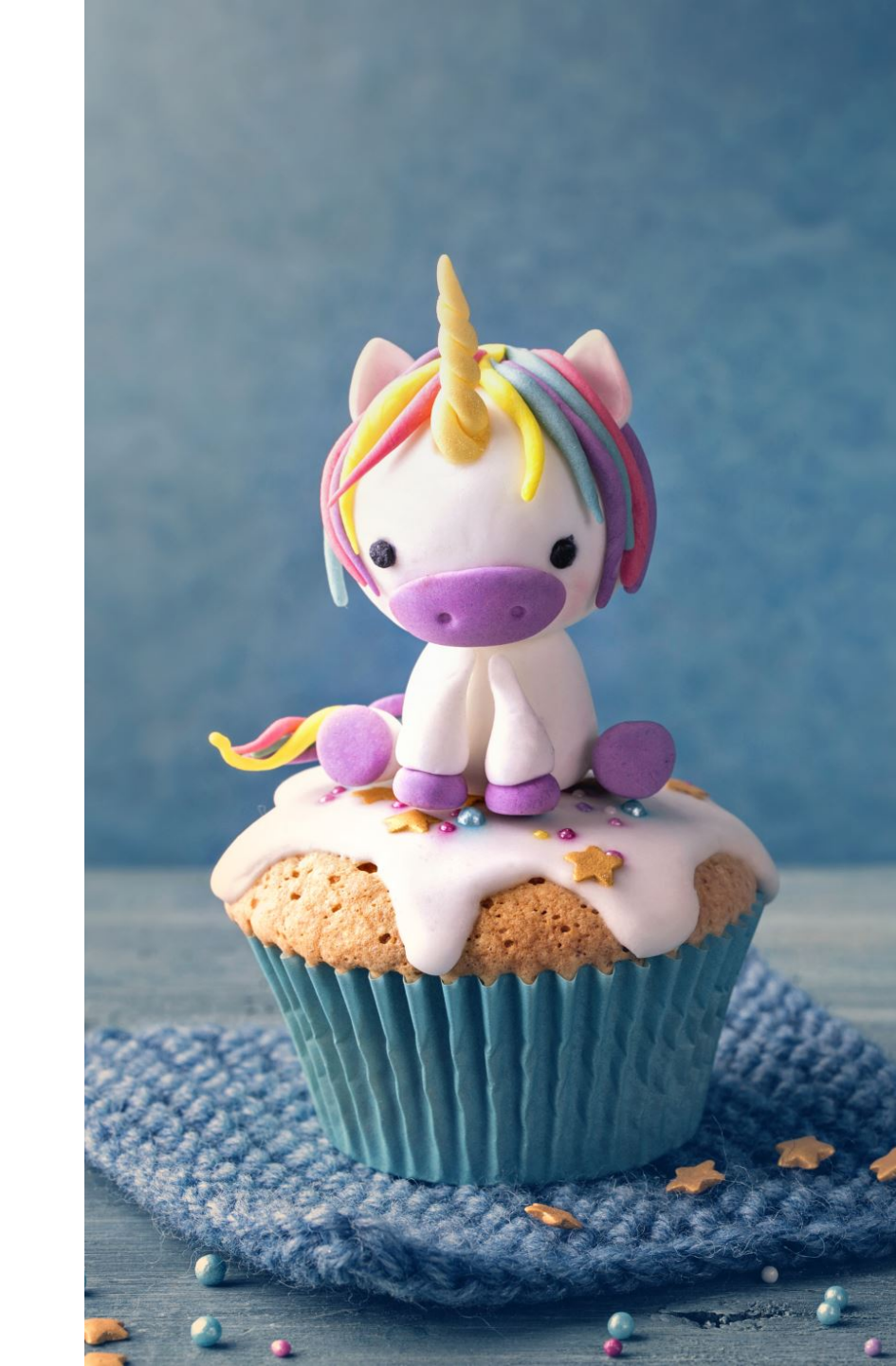

### CATALOGING A SINGLE PRINT TITLE

- Search NZ first for matching record.
- Click Edit to edit record in Metadata editor. Note: Metadata Editor changed May 2020
- Can search for multiple and set aside "Push to MDE" to work on after locating.

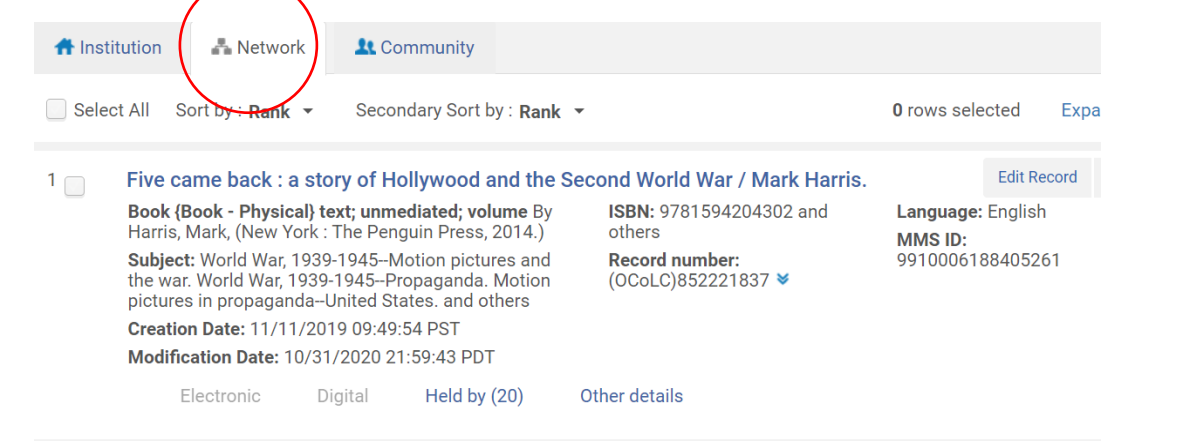

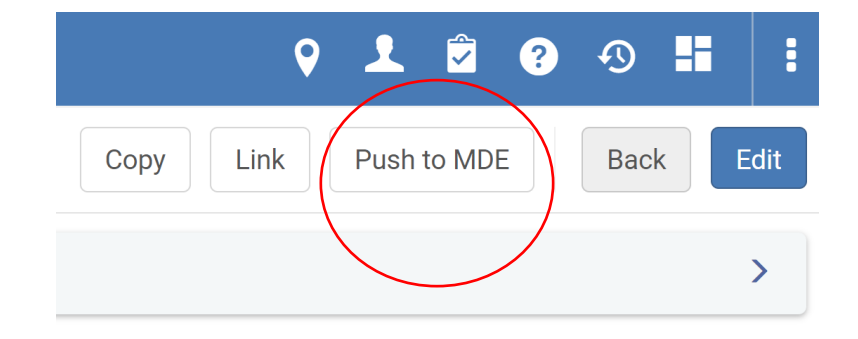

| Scollege Alma \star » Acqu                        | uisitions Resou            | purces Discovery Fulfillment Admin Analytics                                                   |       |
|---------------------------------------------------|----------------------------|------------------------------------------------------------------------------------------------|-------|
|                                                   |                            | All titles  Title  Title                                                                       |       |
| Records T DC MARC21 Bib 2 KORMARC                 | Bib UNIMARC I              | Bib Holdings                                                                                   |       |
| 🔁 🔍 Search in list 🛛 C 🕞 🗖                        | 🗟 Save 🔹                   | 🕂 New 🕞 🛠 Open Record 🔚 Record Actions 🧪 Editing Actions 🕂 Add Inventory 🝳 View Related Data 🍃 | Order |
| Lafayette in the somewh (9910005851305261) Pushed | Lafayette in the<br>Pushed | ne somewhat United States / Sarah Vowell. (9910005851305261)<br>MARC21 Bib                     |       |
| Shirley Jackson : a rather (9910008629005261)     | LDR                        | 04607cam#a2200781#i#4500<br>9910005851305261                                                   |       |
|                                                   | 005                        | 20201021085616.4<br>150710s2015####nyua#####b####000#0beng##                                   |       |
|                                                   | 010                        | \$\$a ##2015024639                                                                             |       |
|                                                   | 015<br>016 7               | \$\$a GD55E5256 \$\$2 DhD<br>\$\$a 017570396 \$\$2 Uk                                          |       |
|                                                   | 019                        | \$\$a 919591037 \$\$a 927382958<br>\$\$a 9781594631740 \$\$a (bardcover)                       |       |
|                                                   | 020                        | \$\$a 1594631743 \$\$q (hardcover)                                                             |       |
|                                                   | 020                        | \$\$a 9780399573101 \$\$q (softcover)                                                          |       |
|                                                   | 020                        | \$\$a 0399573100 \$\$q (softcover)                                                             |       |
|                                                   | 024 8                      | \$\$a (OCoLC)900623786 \$\$z (OCoLC)919591037 \$\$z (OCoLC)927382958                           |       |

Record found in NZ:

- Click Edit to begin editing record ٠
- Edit / Add Local Extensions for local notes OR Ctl-L •
- Click Add holdings if in Old Metadata Editor •
- Do not make any changes, except adding Local Notes (AKA Local Extension), to NZ record •
- In new MDE click New / Marc21 Holdings may have to add new template belov ٠

|         |        |                   |            |               |              | $\frown$     |            |               |           |              |             |               |     |
|---------|--------|-------------------|------------|---------------|--------------|--------------|------------|---------------|-----------|--------------|-------------|---------------|-----|
| •       | Edit 🔻 | Tools 🔻           |            | 🖻   🗟         | B. (         | <b>e</b>     | <b>-</b>   | Ē   ]         | <b>i</b>  |              |             |               |     |
|         |        |                   |            |               |              |              |            |               |           |              |             |               |     |
| ibliogr | aphic  | Working on - Shir | ley Jackso | n : a (99100) | 08629005261) | , Created by | import (11 | /11/2019 09:2 | 24:21 PST | r), Modified | by System ( | (10/22/2020 1 | 8:1 |
| LDF     | R      | 05390cam#a2200    | 649#i#450  | 0             |              |              |            |               |           |              |             |               | _   |
|         |        |                   |            |               |              |              |            |               |           |              |             |               |     |
|         |        |                   |            |               |              |              |            |               |           |              |             |               |     |
|         |        |                   |            |               |              |              |            |               |           |              |             |               |     |
|         |        |                   |            |               |              |              |            |               |           |              |             |               |     |
|         |        |                   |            |               |              |              |            |               |           |              |             |               |     |
|         |        |                   |            |               |              |              |            |               |           |              |             |               |     |
|         |        |                   |            |               |              |              |            |               |           |              |             |               |     |
|         |        |                   |            |               |              |              |            |               |           |              |             |               |     |
|         |        |                   |            |               |              |              |            |               |           |              |             |               |     |

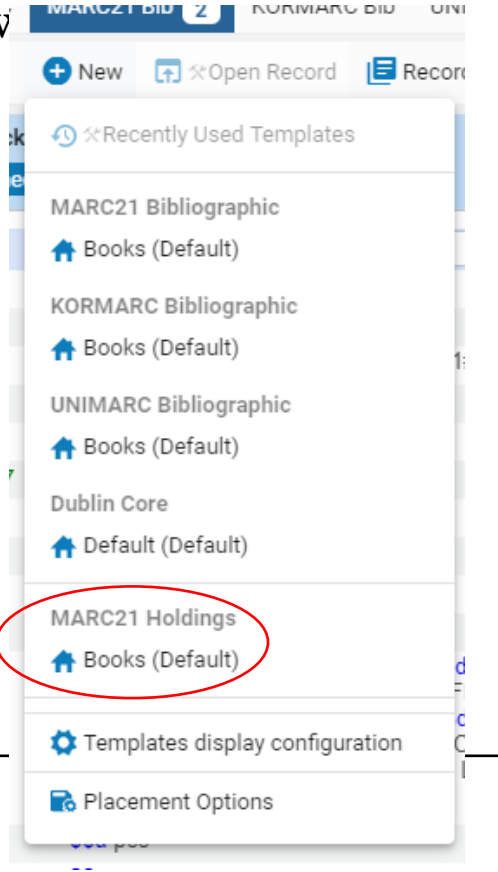

KURIVIARU DIU

UNI

#### New MDE: New Turn on Marc21Bib (or one you need) in Templates in Display Configuration New / Template will display

| _        | -                   |                   |                |               |                 |                 |
|----------|---------------------|-------------------|----------------|---------------|-----------------|-----------------|
| ates dis | splay configuration |                   |                |               |                 |                 |
|          |                     |                   |                |               |                 |                 |
|          | Template Format     | Template Name     | Template Scope | Template Type | Template Status | Display in Menu |
|          | DC                  | Default (Default) | <b>f</b>       | Shared        | ۵               |                 |
|          | DC                  | Default (Default) | A              | Shared        | ۵               |                 |
|          | MARC21 Bib          | Books (Default)   | <b>f</b>       | Shared        | ۵               |                 |
|          | MARC21 Bib          | Books (Default)   | A              | Shared        |                 |                 |
|          |                     |                   |                |               |                 | -               |

#### • OLD Metadata Editor:

- In holdings 852 area, CTL-F opens form editor.
- Select location and Shelving location.
- Ctl-S saves the holdings record.
- Alt-I opens item record form. Enter information.
- Release or Save and Release record.

#### • NEW Metadata Editor:

- New / Marc21Holdings opens holdings template Ctl-F opens form
- Add Item OR Alt-I to add item record
- Ctl-S may not work as well as Clicking on Save in menu works better than Ctl-S

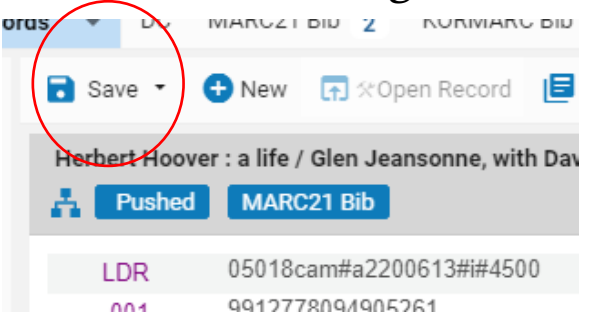

### SET MANAGEMENT TAGS

- Exports bib records to OCLC
  - Don't publish select this if you have brief bibs that don't belong in OCLC
  - Publish Bib select to notify OCLC of inventory on that title
  - Publish Holdings Only for serials when you want OCLC to have coverage, shelving loc, volumes
  - Note: Set up Publishing Bib Records to OCLC to automate this process
    - See Israel Yanez's instructions: *Publishing Bib Records to OCLC*

#### Set Management Tags in Old Metadata Editor

#### Tools: Set Management Tags

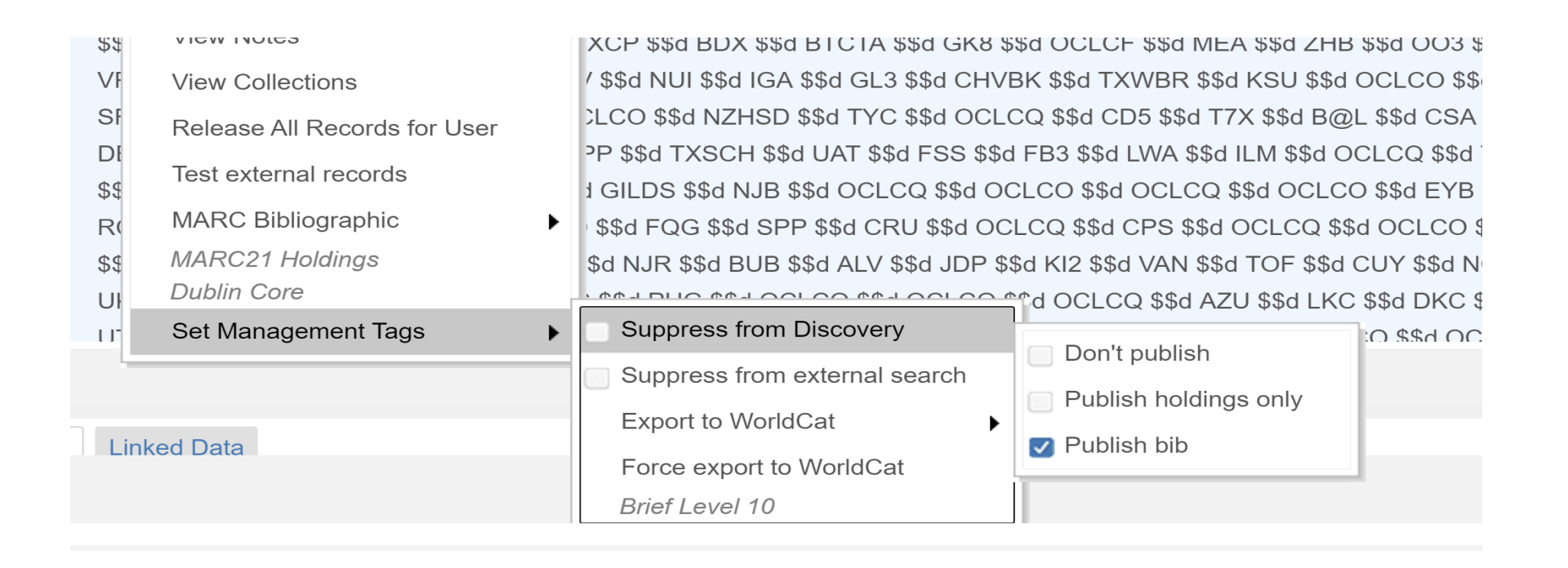

#### Set Management Tags in New Metadata Editor Record Actions

| shed | MARC21 Bib                                                                    | Duplicate Record            |            |                                                                 |                                 |                                                               |
|------|-------------------------------------------------------------------------------|-----------------------------|------------|-----------------------------------------------------------------|---------------------------------|---------------------------------------------------------------|
| ł    | 05498cam#a2200661#i#45                                                        | Dariya Now Pagard           |            |                                                                 |                                 |                                                               |
|      | 9910008629005261                                                              | Derive new Record           |            |                                                                 |                                 |                                                               |
| j    | 20201030045710.3                                                              | Merge & Combine             |            |                                                                 |                                 |                                                               |
| }    | 160603t20162016nyua####                                                       | Validate                    | (Ctrl+LI)  |                                                                 |                                 |                                                               |
| )    | <b>\$\$a</b> ##2016014711                                                     | Validate                    | (00110)    |                                                                 |                                 |                                                               |
| j    | <b>\$\$a</b> GBB6E7542 <b>\$\$2</b> bnb                                       | Find Matches                | (Ctrl+M)   |                                                                 |                                 |                                                               |
| 57   | <b>\$\$a</b> 018083588 <b>\$\$2</b> Uk                                        | Show Linkage Information    | h          |                                                                 |                                 |                                                               |
| )    | <mark>\$\$a</mark> 9780871403131 <mark>\$\$q</mark> (h                        |                             | 1          |                                                                 |                                 |                                                               |
| )    | <b>\$\$a</b> 0871403137 <b>\$\$q</b> (hardo                                   | Add Note                    |            |                                                                 |                                 |                                                               |
| 5    | \$\$a (OCoLC)937452606                                                        | Assign Record to Another Ca | taloger    |                                                                 |                                 |                                                               |
| 5    | <b>\$\$a</b> (OCoLC)ocn937452606                                              | Assign Record to Another Ca | talogei    |                                                                 |                                 |                                                               |
| )    | \$\$a DLC \$\$b eng \$\$e rda \$<br>\$\$d GTA \$\$d MOE \$\$d HE\             | Release Assignment          |            | I GK8 \$\$d OCLCF \$\$d MEA \$\$<br>EXWBR \$\$d KSU \$\$d OCLCO | d ZHB \$\$d OO3 \$\$d ZS3 \$\$d | APL \$\$d YDX \$\$d VP@ \$\$d<br>\$\$d SER \$\$d BYV \$\$d OC |
|      | \$\$d IBP \$\$d OCLCO \$\$d N<br>\$\$d TXSCH \$\$d UAT \$\$d F                | N Suppress from Discovery   |            | X \$\$d B@L \$\$d CSA \$\$d OCL<br>d TXWHS \$\$d OCLCO \$\$d K  | 🔘 Don't Publish                 | 2T7 \$\$d VTU \$\$d NIU \$\$d<br>\$d BPLCP \$\$d GILDS \$\$d  |
|      | \$\$d OCLCQ \$\$d OCLCO \$<br>\$\$d OCLCQ \$\$d CPS \$\$d (                   | Suppress from External S    | earch      | \$d M4L \$\$d TKN \$\$d RCL \$\$d<br>                           | ○ Publish Holdings Only         | 2D \$\$d FQG \$\$d SPP \$\$d<br>BUB \$\$d ALV \$\$d JDP \$\$c |
|      | \$\$d VAN \$\$d TOF \$\$d CUY<br>\$\$d LKC \$\$d DKC \$\$d LMJ<br>\$\$d OCLCO | Set Management Tags         | •          | Export to WorldCat                                              | Publish Bib                     | \$\$d OCLCO \$\$d OCLCQ \$<br>d OCL \$\$d OCLCA \$\$d O(      |
| 2    | \$\$a pcc                                                                     | Copy to Catalog             |            | Force Export to WorldCat                                        |                                 |                                                               |
|      |                                                                               | 💼 Dalata Record             | (Otel I D) |                                                                 |                                 |                                                               |

# WITHDRAW HOLDINGS

- Old MDE:
  - Select File / Copy to Catalog / Delete Record
- New MDE: Record Actions / Copy to Catalog /
- Delete record ٠

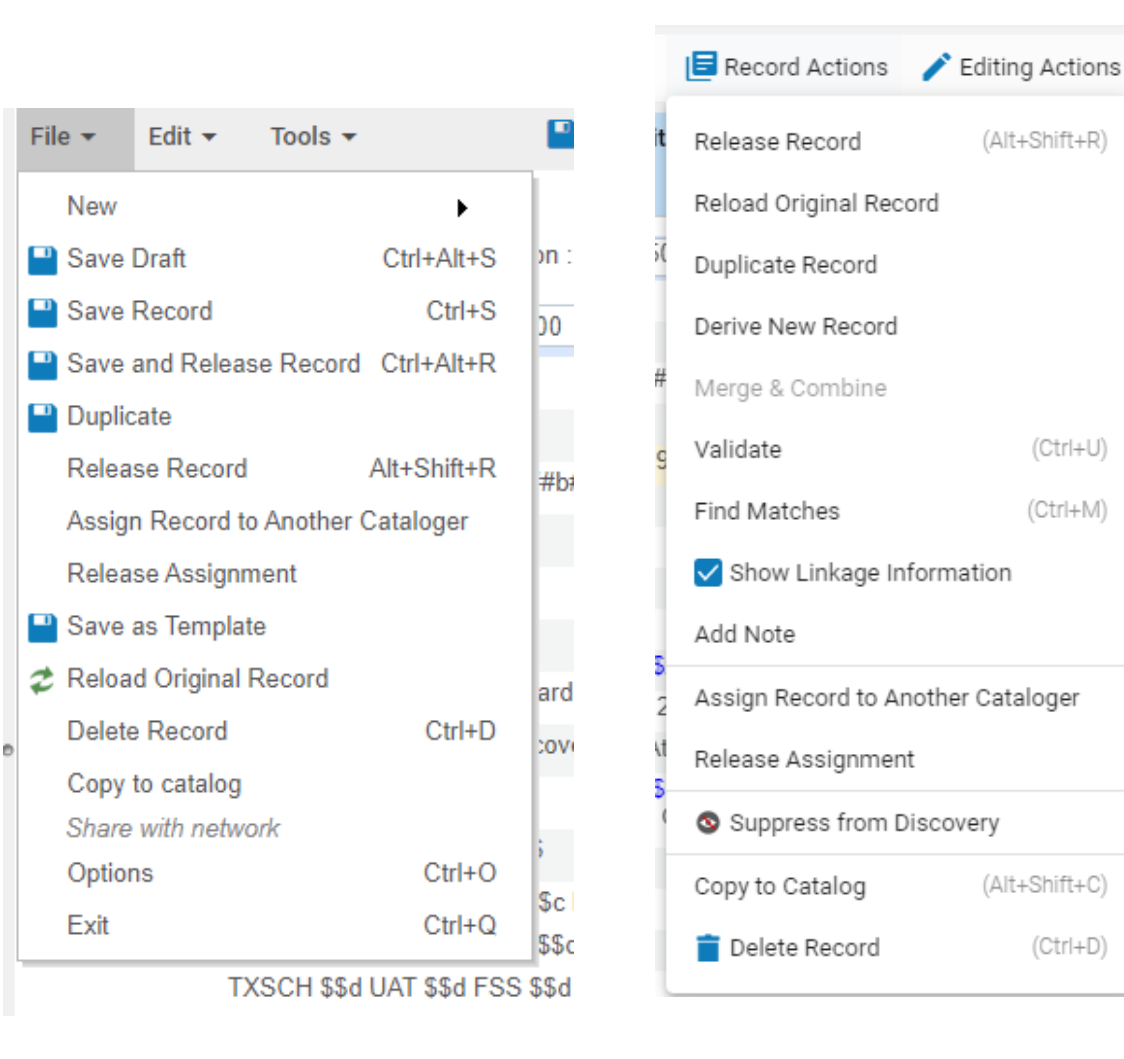

(Ctrl+U)

(Ctrl+M)

(Ctrl+D)

Deleting holdings in Alma from within Item Record:

- Search for title in Alma.
- Click on Item record info.
- Click on Item / Click ellipses / Withdraw to withdraw item from catalog
- Options for deleting holdings only and bib if no holdings remain

| 1 🗆 👗 | <ul> <li>Shirley Jackson : a rather haunted life / Ruth Franklin.</li> <li>Book {Book - Physical} text; unmediated; volume By Franklin, Ruth, (New York : Liveright Publishing Corporation, a division of W.W. Norton &amp; Company, [2016])</li> <li>Subject: Women authorsBiography. Authors, American20th centuryBiography. BIOGRAPHY &amp; AUTOBIOGRAPHYLiterary. and others</li> <li>Creation Date: 10/29/2020 09:25:49 PDT</li> <li>Modification Date: 10/29/2020 09:43:39 PDT</li> <li>Edition: First edition.</li> <li>Physical (2) Electronic Digital Other details</li> </ul> |                                         |                                                      |                                            |                                     |                | Language:<br>ISBN: 9780<br>Record nur | Language: English<br>ISBN: 9780871403131 and others<br>Record number: (OCoLC)937452606 ♥ |                   |                           |             |                      | MMS ID: 991000991106205272 |  |  |  |  |
|-------|----------------------------------------------------------------------------------------------------|-----------------------------------------|------------------------------------------------------|--------------------------------------------|-------------------------------------|----------------|---------------------------------------|------------------------------------------------------------------------------------------|-------------------|---------------------------|-------------|----------------------|----------------------------|--|--|--|--|
|       |                                                                                                    |                                         |                                                      |                                            |                                     |                |                                       |                                                                                          |                   |                           |             |                      |                            |  |  |  |  |
|       | SHERLEY<br>ACKSON<br>1-1 of 1                                                                                                    | Shirley Jacks<br>2016 [0871<br>Location | son : a rather hau<br>403137]<br>Redding Campus: Mai | n Stacks; PS3519.A392 Q Sort routing       | Klin. Franklin, Ruth,<br>MMS ID 991 | author. Liveri | ght Publishing                        | Corporatio                                                                               | View all holding  | on of W.V<br>gs<br>Manage | V. Norton & | Company,<br>Add Item | New York                   |  |  |  |  |
| _     | ▼ Statu                                                                                                    | us:All - Yea                            | r : All 👻 Volume : All                               | ✓ Description : All ✓                      | Receive Date : All 👻                |                |                                       | Temporary                                                                                |                   | Process                   |             | Receiving            |                            |  |  |  |  |
|       | 1                                                                                                    |                                         | Barcode Library                                      | Location Call Number<br>Techni PS3519.A392 | Item Call Number Ye<br>PS3519.A392  | ar Volume      | Description                           | Location                                                                                 | Status<br>Item in | type                      | Access Numb | er date              |                            |  |  |  |  |
|       | 1                                                                                                    |                                         | Campus                                               | Services Z64 2016                          | Z64 2016                            |                |                                       | res                                                                                      | place             | -                         |             | -                    |                            |  |  |  |  |

### PUBLISHING BIB RECORDS TO OCLC

- Israel Yanez of Los Rios and CSU Sacramento has re-written instructions.
  - <u>Publishing Bibliographic Records to OCLC document</u>
- Job that can be set up and run daily to update holdings in OCLC.

# CHECKING ON THE PUBLISH HOLDINGS TO OCLC JOB – HOW DO YOU KNOW IT RAN?

- Monitor if job ran:
  - Admin / Monitor Jobs / History
    - Should see the number of records updated.
    - Pick a few titles that should have published to OCLC.
    - Log on to Connexion client.
    - Look up title by OCLC number or ISBN
      - If it says ....Holdings in ...(3letterOCLCcode) then you know job ran

### CATALOGING IN <u>CONNEXION</u>

- Use Connexion client to catalog
  - When no copies of title are found in NZ
  - Original cataloging
  - See: <u>CCL Alma Cataloging Basics document</u>

Two Options (demonstrated by Glorian Sipman, MiraCosta College)

- Direct Import of a Record from Connexion into Alma using the OCLC Gateway
- Importing a Batch of Records from Connexion into Alma using an Import Profile

## UPCOMING CATALOGING TOPICS

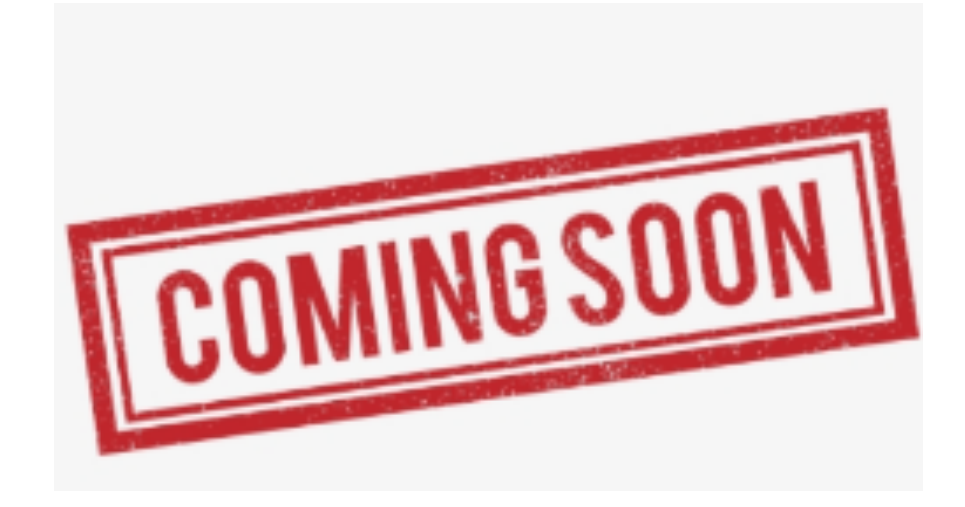

- Editing display of "illegal aliens" subject headings in Primo VE
- Electronic resource cataloging
- Post-reclamation tasks if needed

### SOURCES

- <u>CCL Alma Cataloging Basics</u> LSP Cataloging Workgroup
- <u>CCCL Wiki Cataloging</u>
- <u>Publishing to OCLC</u> by Israel Yanez
- <u>SUNY Library Consortium Guides</u>
- Importing Records from Connexion (via OCLC Gateway) Set Up Instructions ExLibris
- Import Repository Profile for Loading Bibs from Connexion LSP Cataloging Workgroup